# HƯỚNG DẪN THANH TOÁN TRẢ SAU QUA KÊNH INTERNET BANKING

Khách hàng truy cập website Vietjetair tại địa chỉ <u>http://vietjetair.com</u> đặt vé và chọn phương thức Thanh toán sau – Paylater.

Hệ thống tự động gửi email thông báo Mã đặt chỗ và hành trình về địa chỉ email khách hàng đăng ký khi đặt vé.

Khách hàng nhận thông tin Mã đặt chỗ và thực hiện thanh toán trên các kênh giao dịch điện tử của Ngân hàng.

*Lưu ý:* Mã đặt chỗ có hiệu lực thanh toán trong vòng 24h kể từ khi đặt giữ chỗ thành công. Quá thời hạn này, nếu khách hàng không thanh toán, Mã đặt chỗ sẽ tự hủy trên hệ thống.

## 1. Khách hàng thanh toán trên kênh Internetbanking của GPBank

## > Điều kiện sử dụng dịch vụ.

Khách hàng có tài khoản mở tại ngân hàng GPB và đăng kí sử dụng dịch vụ Ngân hàng trực tuyến (GP.Bank Internet Banking) tại quầy giao dịch.

## > Các bước thực hiện giao dịch.

Khách hàng đăng nhập hệ thống Internet Banking của GPB theo địa chỉ: <u>https://ib.gpbank.com.vn/GIB/SignIn</u> ( Nhập tên đăng nhập và mật khẩu)

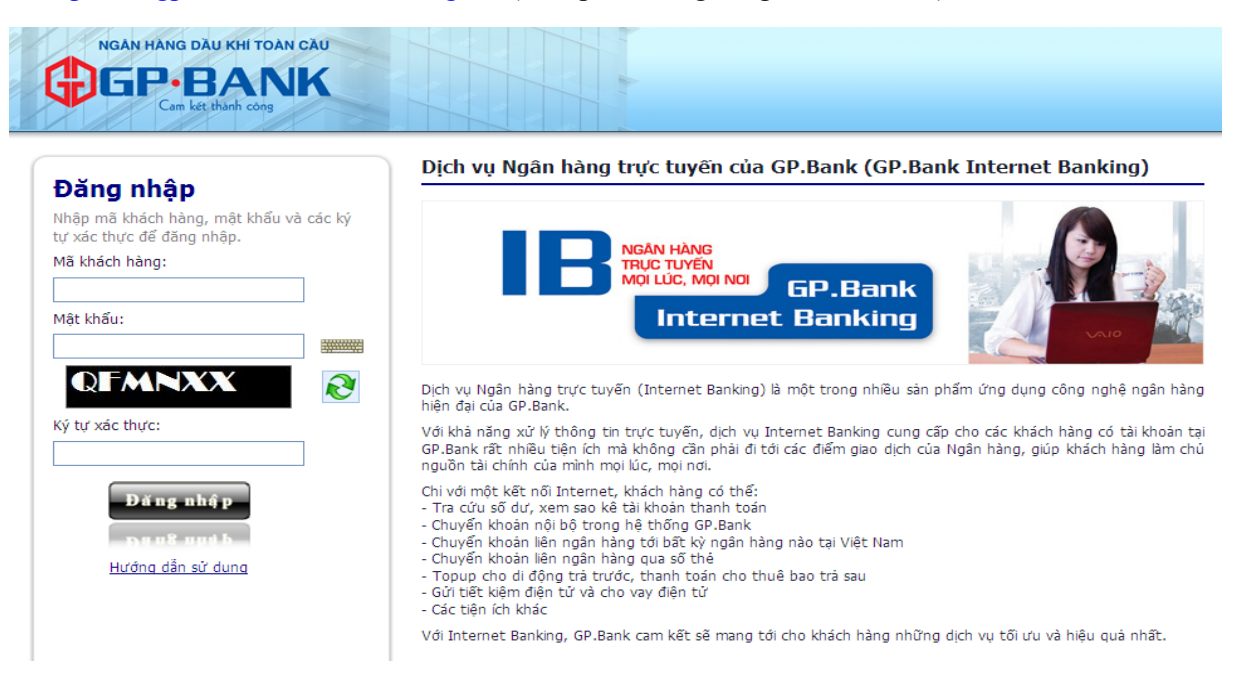

Các bước Thanh toán hóa đơn được thực hiện như sau:

## Bước 1: Nhập thông tin

Trong menu Thương mại điện tử chọn " Dịch vụ thanh toán hóa đơn"

Loại dịch vụ: Thanh toán vé máy bay

Dịch vụ/Nhà cung cấp dịch vụ: Thanh toán vé máy bay Vietjet Air

Điền thông tin thanh toán:

- Mã đặt chỗ

Nhấn Cước

để lấy thông tin hóa đơn gồm:

- Số tiền phải thanh toán:
- Người liên hệ, mã PNR

|                                                       | IE                                                                                                    | NGAN HANG<br>TRUCTUYEN<br>MOLUC. MOLNO |
|-------------------------------------------------------|----------------------------------------------------------------------------------------------------|----------------------------------------|
| Cam két thanh công                                    |                                                                                                    | Internet Banking                       |
| 灥 Thông tin đăng nhập 🛛 🖻                             |                                                                                                    |                                        |
| Tên người dùng:<br>NGUYEN THI THANH HAI               | Dịch vụ thanh toán hóa đơn - VAS Biling                                                                                                    |                                        |
| Thời gian đăng nhập:<br>11:09:10 24/03/2015           |                                                                                                    |                                        |
| 🔒 Đăng xuất                                           | Chọn dịch vụ                                                                                                    |                                        |
| 🔛 Tài khoản 🗖                                         | Loại dịch vụ: Thanh toán vé máy bay                                                                                                    |                                        |
| J Truy vấn số dư                                      | Dịch vụ/Nhà cung cấp dịch vụ: "ﷺ Thanh toán vé máy bay VietJet Air                                                                                                    |                                        |
| 💊 Sao kê số phụ                                       |                                                                                                    |                                        |
| 🔷 Sổ phụ quá khứ (trước 05/11/2011)                   | Thanh toán vé máy bay VietJet Air                                                                                                    |                                        |
| 👔 Lấy mã kích hoạt dịch vụ GP.Mplus                   | ynelget<br>All som                                                                                                    |                                        |
| 🕐 Giao dịch/Thanh toán 🛛 🖻                            | Thông tin tài khoản ngân hàng                                                                                                    |                                        |
| Ohuyển khoản nội bộ GP.Bank                           | Tài khoản ngân hàng: 00100000502159 👻                                                                                                    |                                        |
| 🏈 Chuyển khoản LNH qua kênh CITAD                     | Tên tài khoản: VND-TGTT-NGUYEN THI THANH HAI                                                                                                    |                                        |
| 🕃 Chuyến khoản LNH nhanh 24/7                         | Mã tiên tệ: VND                                                                                                    |                                        |
| 🔏 Qua số thẻ                                          | Số đư: 90.002 VND                                                                                                    |                                        |
| 🚯 Qua số tài khoản                                    |                                                                                                    |                                        |
|                                                       | Ma dặt cho (*): 20119495 Chọn từ đanh sách thường xuyên:                                                                                                    |                                        |
| Truy van giao dich<br>Truy van chuyén tiên LQG - CBFT | So ter pila vilam utan. United to the second second | ANH<br>4/08/2015                       |
| 💓 Lập yêu cầu tra soát                                | 12:35;EXPDATE:24/03/2015 14:28                                                                                                    |                                        |
| 🍐 Tiết kiệm/Tín dụng điện tử 🛛 🖻                      |                                                                                                    |                                        |
| Truy vấn tiết kiệm                                    | 💙 Xác nhận thực hiện thanh toán 🗙 Húy b                                                                                                    | ò                                      |
| 🋶 Mở tài khoán tiết kiệm điện tử                      |                                                                                                    |                                        |
| 🔆 Tất toán tài khoản tiết kiệm điện tử                |                                                                                                    |                                        |
| 🕋 Truy vấn tín dụng                                   |                                                                                                    |                                        |

Để tiến hành xác thực giao dịch KH nhấn vào

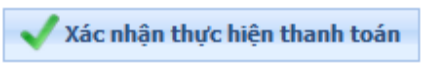

## Bước 2: Xác thực.

Khách hàng nhập Mật khẩu xác thực (OTP) để thực hiện xác thực giao dịch.

| NGAN HANG DAU KHI TOAN CAU<br>CALL KHI TOAN CAU<br>Can Let Mark Cong                                                                                                    | GP.Bank<br>Internet Banking                                                                                                    |
|----------------------------------------------------------------------------------------------------|----------------------------------------------------------------------------------------------------|
| Phông tin đăng nhập Tên người dùng: HUTPH THI THANH HAI Thời gian đăng nhập: 11:09:10 24/03/2015 Dăng xuất                                                                                               | Dịch vụ thanh toán hóa đơn - VAS Biling                                                                                                    |
| Yāi khoản       Ying Truy vấn số đư       Sao kẻ số phụ       Số phụ quá khứ (trước đặ/11/2011)       Số phụ quá khứ (trước đặ/11/2011)       Số lao địch/Thanh toán       O Chuyến khoản nội bộ GP.Bank | Xác nhận Thanh toán về máy bay VietJet Air         Mã đặ chỗ:       20113445         Số tận thanh<br>toán:       Chín triệu ba trăm tám nươi lăm nghỉn đông         Thống tín chi       Niệu Hanh Heinewrein Quoc Truing, NGUYEN VU BAO HINH, NGUYEN QUOC HUNG, LE THU THUY, NGUYEN KHANH LINH; FLIGHT, VJ431, VJ432; DEST; Ha Noi - Quy<br>tiết:         Nội dụng:       VJABILLING BEH 20113445 at 1503241119 by GILPERSONAL Tracehumber         Mặt khẩu<br>xác thực:       Image Sinh mật khẩu mới |
| <ul> <li>Chuyến khoản LNH qua kênh CITAD</li> <li>Chuyến khoản LNH nhanh 24/7</li> <li>Qua số thẻ</li> </ul>                                                                                             | Xác nhận thực hiện thanh toàn                                                                                                    |

# Bước 3. Kết thúc

Khách hàng nhận thông báo kết quả giao dịch và email xác nhận Vietjet Air gửi vào địa chỉ mail đã đăng ký.

| 🕕 Thanh toán vé                 | é máy bay VietJet Air thành công 💌                                        |  |  |  |
|---------------------------------|---------------------------------------------------------------------------|--|--|--|
| Thanh toán vé i<br>Số bút toán: | Thanh toán vé máy bay VietJet Air thành công<br>Số bút toán: FT1428931068 |  |  |  |
|                                 | 🗸 ок                                                                      |  |  |  |
|                                 |                                                                           |  |  |  |

- 2. Khách hàng thanh toán trên kênh ACBonline
- Điều kiện sử dụng dịch vụ:
- Khách hàng có tài khoản tiền gửi tại ACB.
- Đã kí hợp đồng sử dụng ACB online với ACB tại các chi nhánh/ phòng giao dịch.
- Các bước thực hiện giao dịch:

Khách hàng truy cập vào trang web https://www.acbonline.com.vn và thực hiện đăng nhập (nhập Tên truy cậ và Mật khẩu)

|              | nhứ 3, ngày 24 tháng 03 năm 2015 | 🖬 <u>Phiên bản mobile</u> 😢 <u>Trơ giúp</u> | но тво хайсниймс 1900 54 54 86<br>[24/7] 1800 57 77 75<br>гиба pM- derh chs Middh harg ou thru |
|--------------|----------------------------------|---------------------------------------------|------------------------------------------------------------------------------------------------|
| ACB          | Chào mừng đến với ACB Online     |                                             |                                                                                                |
| CÁ NHÂN 🔶    |                                  | Khách hàng cá nhân                          |                                                                                                |
| DOANH NGHIỆP |                                  |                                             |                                                                                                |
| KHUYÉN MÃI   |                                  | Mart Ind.                                   |                                                                                                |
|              |                                  | Mạt Khau                                    | (runt)                                                                                         |
|              |                                  | Đăng nhập                                   |                                                                                                |
| Tích lũy     |                                  |                                             |                                                                                                |

Lưu ý: Đối với các khách hàng sử dụng phương thức xác thực là Chứng thư số, trong quá trình đăng nhập vào trang https://www.acbonline.com.vn nếu xuất hiện hộp thoại (Choose a digital certificate) yêu cầu chọn chứng thư số thì khách hàng nhấp chọn chứng thư số của mình sau đó nhấp chọn "OK".

Các bước Thanh toán hóa đơn được thực hiện như sau:

## Bước 1: Nhập thông tin

Tại menu khách hàng chọn Thanh toán dịch vụ • Thanh toán vé máy bay.

Khách hàng thực hiện:

- Chọn tài khoản trích tiền: là tài khoản tiền gửi thanh toán của khách hàng
- Chọn nhà cung cấp dịch vụ: Vietjet Air
- Nhập/ Nhập lại mã đặt chỗ
- Hệ thống truy xuất và hiển thị thông tin Mã đặt chỗ bao gồm:
  - Số tiền thanh toán
  - Thông tin bổ sung : Hành trình, tên hành khách......
- Chọn phương thức xác thực

Sau đó nhấp chọn

Đồng ý

# để chuyển sang trang xác nhận thanh toán

| Tài khoản trích tiền      | 72791359 -                                                                                                    |
|---------------------------|----------------------------------------------------------------------------------------------------|
|                           | TGTT KHTN (CA NHAN) VND Số dự: 588.525                                                                                                    |
| Nhà cung cấp dịch vụ      | Vietjet Air 🗸                                                                                                    |
| Mã đặt chỗ                | 20113445                                                                                                    |
| Nhập lại mã đặt chỗ       | 20113445                                                                                                    |
| Số tiền thanh toán        | 9.385.000                                                                                                    |
| Diễn giải                 | NAME:NGUYEN QUOC TRUNG,NGUYEN VU<br>BAO MINH,NGUYEN QUOC HUNG,LE THU<br>THUY,NGUYEN KHANH<br>LINH;FLIGHT:VJ431,VJ432;DEST:Ha Noi - Quy<br>Nhon,Quy Nhon - Ha Noi;DATE:01/08/2015<br>10:25,04/08/2015 12:35;EXPDATE:24/03/2015 |
| PHƯƠNG PHÁP XÁC THỰC      |                                                                                                    |
| Chọn phương pháp xác thực |                                                                                                    |
|                           | Gói bac (Mật khẩu tĩnh + OTP SMS)                                                                                                    |

Tại trang xác nhận, Khách hàng kiểm tra lại các thông tin nhập mật khẩu (mật khẩu đăng nhập và

| Xin chao, NGUY                                | EN MINH HIEN                                                                                |
|-----------------------------------------------|---------------------------------------------------------------------------------------------|
| THANH TOAN VE M                               | IAY BAY                                                                                     |
| Quý khách vui lòng kiểm tra l<br>ký xác nhận. | ại các thông tin giao dịch bên dưới. Giao dịch này sẽ được ACB Online xử lý ngay khi Quý kh |
| Ngày giờ lập 24/03/2015 11:5                  | ;0:51                                                                                       |
| THÔNG TIN THANH TOÁN                          | VÉ MÁY BAY                                                                                  |
| Tài khoản trích tiển                          | 72791359                                                                                    |
| Mã đặt chỗ                                    | 20113445                                                                                    |
| Số tiền thanh toán                            | 9.385.000 VND                                                                               |
| Diễn giải                                     | NGUYEN MINH HIEN TT VE MAY BAY, MA DAT CHO 20113445                                         |
| XÁC THỰC GIAO DỊCH                            |                                                                                             |
| Nhập mật khẩu đăng nhập                       |                                                                                             |
|                                               | 12574803                                                                                    |

## Bước 3: Kết thúc

Khách hàng nhận thông báo kết quả giao dịch và email xác nhận Vietjet Air gửi vào địa chỉ mail đã đăng ký.

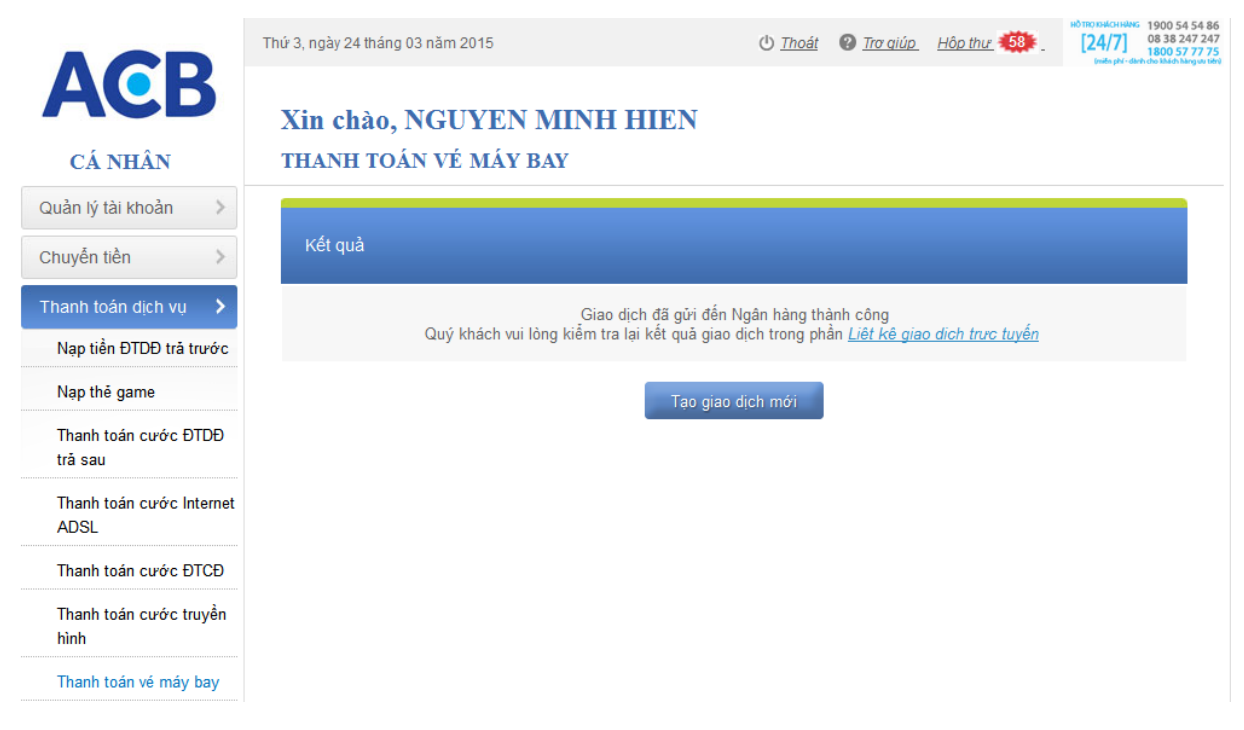

#### Khách hàng tra cứu giao dịch tại mục Liệt kê giao dịch trực tuyến

| CHỌN THỜ             | I GIAN GIAO DỊCH     |                    |             |                |         |
|----------------------|----------------------|--------------------|-------------|----------------|---------|
| Từ ngày              |                      | 24/02/2015         |             | 🕮 dd/mm        | /уууу   |
| Đến ngày             |                      | 24/03/2015         |             | 🕮 dd/mm        | /уууу   |
|                      |                      |                    | Xem         |                |         |
|                      |                      | _                  |             | •              |         |
|                      |                      |                    |             |                |         |
| Ngày                 | Tài khoãn trích tiền | Đơn vị thụ hưởng   | Số tiền     | Trạng thái     |         |
| 24-03-15<br>11:56:29 | 72791359             |                    | 9.385.000   | GD đã hoàn tất | Xem Xóa |
|                      | NGUYEN MINH HIEN T   | T VE MAY BAY, MA D | AT CHO 2011 | 3445           |         |

- 3. Khách hàng thanh toán trên kênh Internetbanking của Vietcombank
- Điều kiện sử dụng dịch vụ:
- Khách hàng có tài khoản tiền gửi tại Vietcombank
- Đã đăng ký dịch vụ Internetbanking của ngân hàng
- Các bước thực hiện giao dịch:

Khách hàng truy cập vào trang web http://www.vietcombank.com.vn và thực hiện đăng nhập (nhập Tên truy cập; Mật khẩu )

Các bước Thanh toán hóa đơn được thực hiện như sau:

## Bước 1: Nhập thông tin

Tại menu khách hàng chọn Thanh toán hóa đơn, khách hàng thực hiện:

- Chọn Dịch vụ: Vé tàu, vé máy bay
- Chọn nhà cung cấp dịch vụ: Vietjet Air
- Nhập Mã khách hàng: Mã số vé

| Vietcombank                                              | NGÂN HÀNG T                    | RỰC TUYẾN<br>VCB-                                 | RE   the mit Media   Harding allin sir dang   The                                                                                            |
|----------------------------------------------------------|--------------------------------|---------------------------------------------------|----------------------------------------------------------------------------------------------------|
| Truy vấn thông tin                                       | Thanh toán hóa đơn             |                                                   |                                                                                                    |
| <ul> <li>Táikholn</li> </ul>                             | Dịch vụ                        | Vé tàu, máy bay                                   | Ŧ                                                                                                    |
| Banh sách tái khoản                                      | Nhà cung cấp dịch vụ           | Vietjet Air - Thanh toán                          | vém 🔹                                                                                                    |
| Chi tiết giao dịch                                       | Mã khách hàng                  | 20809668                                          | Mã khách hàng là gi?                                                                                                    |
| Danh sách thể                                            | Một khẩu nhà cung cấp (nếu có) |                                                   |                                                                                                    |
| <ul> <li>Sao ké</li> <li>Giao dịch chở sao ké</li> </ul> | Ghi chú                        | Số tiền thanh toán/1 ho     VNPT – HCM hỗ trợ thi | á đơn tối thiểu đối với Mobitone, Vinaphone và Vietel là 30,000 VND.<br>anh toán hóa đơn địch vụ "Diện thoại cổ định", "Megavini" và "MyTV". |
| Biao địch chờ xử lý                                      | Xác nhận                       |                                                   |                                                                                                    |
| Thanh toán                                               |                                |                                                   |                                                                                                    |
| <ul> <li>Chuyển khoản</li> </ul>                         |                                |                                                   |                                                                                                    |
| 💴 Lập lệnh                                               |                                |                                                   |                                                                                                    |
| Trạng thái lệnh                                          |                                |                                                   |                                                                                                    |
| Thay đổi hạn mức chuyển khoản                            |                                |                                                   |                                                                                                    |
| Chuyển tiên từ thiện 🥨                                   |                                |                                                   |                                                                                                    |
| <ul> <li>Thanh toán thể tin dụng</li> </ul>              |                                |                                                   |                                                                                                    |
| <ul> <li>Chuyển tiên qua thê</li> </ul>                  |                                |                                                   |                                                                                                    |
| <ul> <li>Thanh toán hóa đơn</li> </ul>                   |                                |                                                   |                                                                                                    |

- Hệ thống truy xuất và hiển thị thông tin Mã đặt vé bao gồm:
  - Số tiền thanh toán
  - Thông tin bổ sung : Hành trình, tên hành khách......

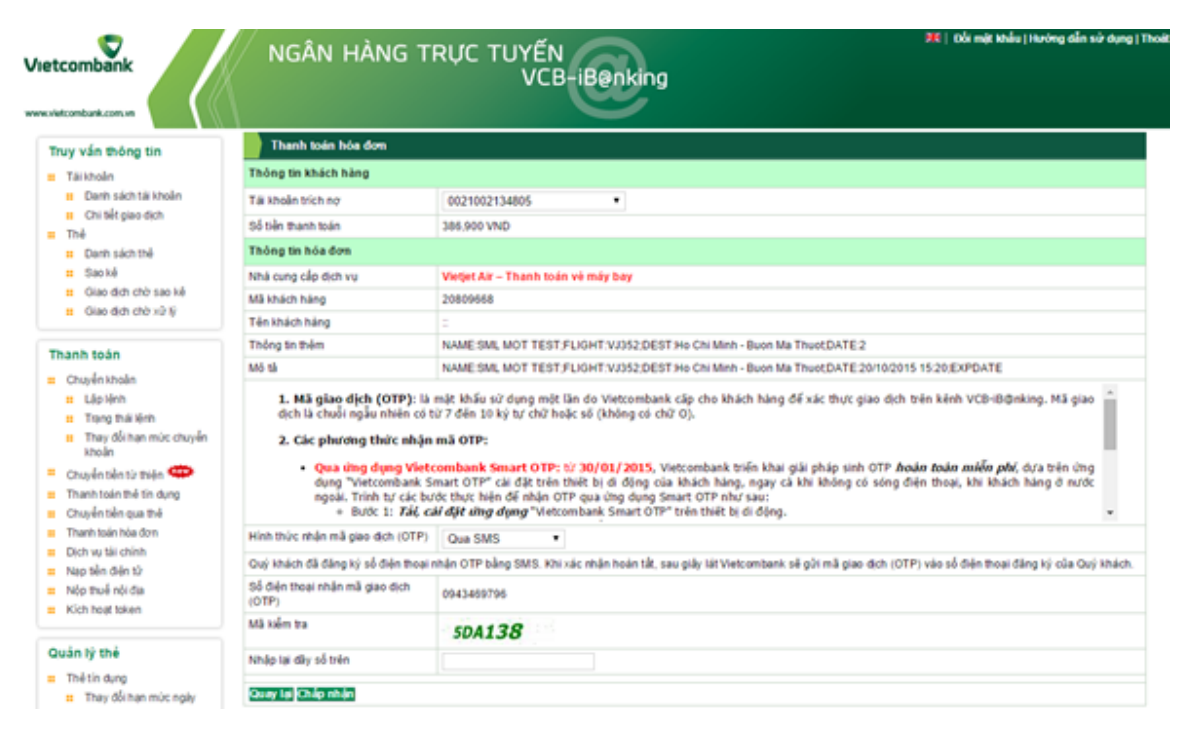

## Bước 2: Khách hàng kiểm tra lại thông tin, thực hiện xác thực giao dịch thanh toán

Khách hàng nhập Mã kiểm tra để xác nhận thực tiếp tục thực hiện GD.

Tại trang tiếp theo, khách hàng nhập OTP và Chọn **Thanh toán** để tiếp tục thực hiện giao dịch

| ntcombank                                                                          | NGÂN HÀNG 1                                             | TRỰC TUYẾN<br>VCB-iB@nking                                                                   |
|------------------------------------------------------------------------------------|---------------------------------------------------------|----------------------------------------------------------------------------------------------|
| Truy vấn thông tin                                                                 | Thanh toán hóa don                                      |                                                                                              |
| Täikholin                                                                          | Thông tin khách hàng                                    |                                                                                              |
| Danh sách tái kholin     Chi tiết eise dich                                        | Tái khoản trích nợ                                      | 0021002134805                                                                                |
| The                                                                                | Số dự tài khoản trích nọ hiện tại<br>Số tiến thanh toán | 7,404,844 VND                                                                                |
| Danh sách thể     Sao kể                                                           | Số tiên bằng chữ                                        | Ba trầm tám mượi sáu ngân chỉn trầm đồng                                                     |
| <ul> <li>Giao địch chờ sao kế</li> </ul>                                           | Thông tin hóa đơn                                       |                                                                                              |
| Biao địch chò xữ lý                                                                | Nhà cung cấp địch vụ                                    | Vietjet Air – Thanh toán về máy bay                                                          |
|                                                                                    | Mã khách hàng                                           | 20809658                                                                                     |
| hanh toan                                                                          | Tên khách hàng                                          |                                                                                              |
| Chuyển khoản                                                                       | Thông tin thêm                                          | NAME SML MOT TEST FLIGHT VJ352 DEST Ho Chi Minh - Buon Ma Thuot DATE 2                       |
| II Léplénh                                                                         | Mô tả                                                   | NAME SML MOT TEST FLIGHT VJ352,DEST Ho Chi Minh - Buon Ma ThuotDATE 20/10/2015 15:20;EXPDATE |
| Thay đổi hạn mức chuyển                                                            | Thanh toán                                              |                                                                                              |
| khoản<br>Chuyển tiên từ thiện 🍄                                                    | Số điện thoại nhận mã giao dịch<br>(OTP)                | 0943489796                                                                                   |
| Thanh toán thể tin dụng                                                            | Mã giao dịch (OTP)                                      |                                                                                              |
| Chuyển tiến qua thế<br>Thanh toán hóa đơn<br>Dịch vụ tải chính<br>Nạp tiến điện từ | Quay Isi Thanh toán                                     | Mã giao dịch (OTP) đã được gửi đến điện thoại của quý khácht                                 |
| Nộp thuế nội địa<br>Kích hoạt token                                                |                                                         |                                                                                              |

# Bước 3: Kết thúc

Khách hàng nhận thông báo kết quả giao dịch và email xác nhận Vietjet Air gửi vào địa chỉ mail đã đăng ký.

| Vietcombank                                                                   | NGÂN HÀNG T                       | TRỰC TUYẾN<br>VCB-iBenking                                                                    |  |
|-------------------------------------------------------------------------------|-----------------------------------|-----------------------------------------------------------------------------------------------|--|
| Truy ván thông tin                                                            | Thanh toán hóa đơn                |                                                                                               |  |
| <ul> <li>Tái khoản</li> </ul>                                                 | Thông tin khách hàng              |                                                                                               |  |
| Banh sách tái khoản                                                           | Tái khoản trích nợ                | 0021002134805                                                                                 |  |
| Chi tiết giao địch                                                            | Số dự tài khoản trích nơ hiện tại | 7,404,844 VND                                                                                 |  |
| <ul> <li>Thé</li> <li>Durb side this</li> </ul>                               | Số tiền thanh toán                | 386,000 VND                                                                                   |  |
| I Saoké                                                                       | Số tiên bằng chữ                  | Ba trầm tám mươi sáu ngân chín trầm đồng                                                      |  |
| Giao địch chờ sao kế                                                          | Thông tin hóa đơn                 |                                                                                               |  |
| Biao địch chờ xữ lý                                                           | Nhà cung cấp địch vụ              | Vietjet Air – Thanh toán về máy bay                                                           |  |
| ( Destauries                                                                  | Mã khách hàng                     | 20809658                                                                                      |  |
| Thanh toan                                                                    | Tên khách hàng                    |                                                                                               |  |
| <ul> <li>Chuyến khoản</li> </ul>                                              | Thông tin thêm                    | NAME SML MOT TEST/FLIGHT:VJ352/DEST Ho Chi Minh - Buon Ma Thuot/DATE 2                        |  |
| II Liipiinn                                                                   | Mô tả                             | NAME SML MOT TEST/FLIGHT/VJ352/DEST Ho Chi Minh - Buon Ma Thuot/DATE 20/10/2015 15/20/EXPDATE |  |
| Thay đổi hạn mức chuyển                                                       | Thanh toán                        |                                                                                               |  |
| khoán                                                                         | Thời gian                         | Ngáy 22 tháng 04 năm 2015 13.08.52                                                            |  |
| <ul> <li>Chuyển tiện từ thiện III</li> <li>Thanh toán thể tín dụng</li> </ul> |                                   | Thanh toán thành công!<br>Câm ơn Quý khách đã sử dụng dịch vụ của Vietcombank!                |  |
| Chuyển tiến qua thể     In biến tai     Thanh toán hóa đơn                    |                                   |                                                                                               |  |

- 4. Khách hàng thanh toán trên kênh Internetbanking của ngân hàng Hàng Hải (MSB)
- Điều kiện sử dụng dịch vụ:
- Khách hàng có tài khoản tiền gửi tại MSB
- Đã đăng ký dịch vụ Internetbanking của ngân hàng
- Các bước thực hiện giao dịch:

Khách hàng truy cập vào trang web <u>https://ebank.msb.com.vn/IBSRetail</u> và thực hiện đăng nhập (nhập Tên truy cập; Mật khẩu ; Mã xác nhận)

| MARITIME ()<br>BANK<br>Tạo lập giả trị bến vũng |                                                                             |                                                                                                    |  |
|-------------------------------------------------|-----------------------------------------------------------------------------|----------------------------------------------------------------------------------------------------|--|
|                                                 | DĂNG NHẬP<br>Mã truy cập<br>Mật khẩu<br>Mã xác nhận<br>J D44 @<br>Đăng nhập | Nếu Quý khách chưa đăng ký<br>dịch vụ Internet Banking, click<br>vào "Đăng ký"<br>Đăng ký<br>Câu hỏi thưởng gặp |  |

Các bước Thanh toán hóa đơn được thực hiện như sau:

## Bước 1: Nhập thông tin

Tại menu khách hàng chọn Thanh toán hóa đơn, khách hàng thực hiện:

- Chọn tài khoản nguồn
- Chọn Dịch vụ: Vé máy bay điện tử
- Chọn nhà cung cấp dịch vụ: Vietjet Air
- Nhập Mã khách hàng: Mã số vé
- Nhấn Kiểm tra hóa đơn để truy vấn thông tin mã đặt vé

| MARITIME<br>BANK<br>Tao lập giả trị bên vũng      | ich vu vav Dich vu thá Thanh toán fru                   | Xin ch<br>c tuyển Thất kiểm trực tuyển Dịch vụ kiểu hối                                                              | ào, hiennm@smartiink.com.vn ▼   ( <u>Thoàn</u> )      |
|---------------------------------------------------|---------------------------------------------------------|----------------------------------------------------------------------------------------------------|-------------------------------------------------------|
| Thông tin Lịch sử (<br>tài khoản giao dịch tai kh | Quản lý DS Thiết lặp<br>bản thụ hưởng tiên gợi nhớ      |                                                                                                    |                                                       |
| 7/5/2015 AM 11:46                                 |                                                         | 🛱 Hotline: (04) 39 44 55 66 / 18                                                                                     | 800 59 9999 (Miễn phi) <sup> </sup> Hướng dẫn sử dụng |
| Liên kết nhanh 🕞                                  | 🕖 Thanh toàn trực tuyển > Thanh toàn h                  | óa đơn                                                                                                    |                                                       |
| Thông tin tài khoản                               |                                                         |                                                                                                    |                                                       |
| Lịch sử giao dịch                                 | <ol> <li>Nhập thông tin</li> </ol>                      | 2 Xác thực                                                                                                    | 3 Kết thúc                                            |
| Chuyển khoản nội bộ MSB                           |                                                         |                                                                                                    |                                                       |
| Thanh toàn hòa đơn                                | Dịch vụ<br>Nhà cung cấp                                 | 031-01-01-100474-2 (34,958,495 VND)         ▼           VE MAY BAY DIEN TU         ▼           VIETJET AIR         ▼ |                                                       |
| Naptiên                                           | MÃ KH/Số ĐT/Số HĐ                                       | 20159781 Kiểm tra hòa đơn                                                                                            |                                                       |
| Nhận tiên                                         | Số tiên<br>Số tiến bằng chữ<br>Lưu vào thanh toàn nhanh | không                                                                                                    |                                                       |
| Sản phẩm mới                                      |                                                         | Tiếp tục Thiết lập lại                                                                                               |                                                       |

Hệ thống truy xuất và hiển thị thông tin Mã đặt vé bao gồm:

- Số tiền thanh toán
- Thông tin bổ sung : Hành trình, tên hành khách......

Khách hàng kiểm tra thông tin và chọn Tiếp tục để chuyển sang bước xác thực

|                               |                                                |                                                                     | Xin chio, Hierongemarkink.com.vn + (Theil)                                                                                                    |
|-------------------------------|------------------------------------------------|---------------------------------------------------------------------|----------------------------------------------------------------------------------------------------|
| Teo No giá trị bên vũng       |                                                |                                                                     | 🔛 Quý khách có 🗧 tin nhân móri                                                                                                    |
|                               |                                                |                                                                     | Lân đăng nhập thứ 210 Chi Sắt                                                                                                    |
| Tarateán Chuyển khoản Dịch    | vy vey Djch vy thê Thanh toán trực h           | aydın 🖉 Takt Mahm Dayis Bayıkın 💙 Dijsti viş M                      | aku hét 🛛 Dịch vụ khách hàng 👋 Báo mặt                                                                                                    |
| Thanh todn hóa den Nap tièr   | Thanh tode nhanh Thanh tode<br>hóa dan tự động | Duản lý thanh toán Nhật ký<br>hóa đơn tự động thanh toán trực tuyến |                                                                                                    |
| 4/4/2016 AM 7:26              |                                                | T Hotline: (04) 33 44                                               | and the state of the second state of the second state of the secon |
| Lite Mit share 🐨              | Thanh toán trực tuyến >                        | Thanh toán hóa đơn                                                  |                                                                                                    |
| 🔬 Silan pitulan moʻri         | •                                              |                                                                     |                                                                                                    |
|                               | () Nhập thông tin                              | <ul> <li>Xác thực</li> </ul>                                        | 3 Kết thúc                                                                                                    |
| A CONTRACTOR OF STREET        | Tāi khoản nguồn                                | 631-01-01-109674-2 ( 190-196 VND)                                   |                                                                                                    |
| The gids shi tiku thing minht | Dich vu                                        | VE MAY BAY DIEN TU                                                  |                                                                                                    |
|                               | Nhà cura cân                                   |                                                                     |                                                                                                    |
|                               |                                                | VEDELAN                                                             |                                                                                                    |
|                               | Ma KHISA BT/SA HD                              | 20057518 Kiem                                                       | tra hoa do'n                                                                                                    |
|                               | Malkhach nàng Số tiến(VND)                     | Thôn                                                                | g tin chi tiết                                                                                                    |
|                               | 4                                              | AME:SML TEST:FLIGHT                                                 | VJ352:DEST:Ho Chi Minh - Buon                                                                                                    |
|                               | 20157518 286.900 M                             | a Thuot DATE: 16/09/201                                             | 5 15:20:EXPDATE:04/04/2015                                                                                                    |
|                               |                                                | 18-46                                                               | o rozo, pri pri cio o meoro                                                                                                    |
|                               |                                                | 0.40                                                                |                                                                                                    |
|                               | 5ó tên                                         | 386933                                                              |                                                                                                    |
|                               | Số tiền bằng chữ                               | ba trăm tâm mượi sáu ngh                                            | in chín trăm                                                                                                    |
|                               | Liss sky thanh toky share                      |                                                                     |                                                                                                    |
|                               |                                                |                                                                     |                                                                                                    |
|                               |                                                | Thếp tục Thiết lập lại                                              |                                                                                                    |
|                               |                                                |                                                                     |                                                                                                    |

Bước 2: Khách hàng kiểm tra lại thông tin, thực hiện xác thực giao dịch thanh toán

Khách hàng nhập OTP và Chọn Tiếp tục để thực hiện giao dịch

| MARITIME T                                                 |                                                                              | Xin chảo, Hierran@canartikik.com.vn. ≠ [[ <u>theat</u> ]<br>Chry krách có € the niña mót<br>Lân đáng màp thứ 216][Ch tốk                                                                                                    |
|------------------------------------------------------------|------------------------------------------------------------------------------|----------------------------------------------------------------------------------------------------|
| Tai khean Chuyễn khoản Định<br>Thanh toán hóa đơn Nẹp tiên | vụ vay Dịch vụ thể Thanh toàn<br>Thanh toàn nhanh Thanh toàn<br>hóa đơn tự đ | t <mark>ruge tuyyên T lêk kêjên steşe teylên Dijeh ve kikê hêl Dijeh ve kikê hêl Dijeh ve kikê hêl Dijeh ve kikê hêl Dijeh ve kikê hêl Dijeh ve kikê hêl Dijeh ve kikê hêl Dijeh ve kikê hêl Dijeh Dijeh Dij</mark> |
| 🕡 4002015 AM 7.26                                          | Thanh toán trực tuy                                                          | the Hostine: (bay be 44 55 64 / 1988 55 9999 (Millin phill) Having dân sir dyng<br>ến > Thanh toán hóa đơn                                                                                                    |
| 🚯 Sán phẩm mói                                             | ) Nhập thống tin                                                             | 3 Xác thực 5 Kết thúc                                                                                                    |
| <b>D</b> -banking                                          | Tai khoān rejuðn                                                             | 031-01-01-100474-203101011004742                                                                                                    |
| NEAR HANDER DONC COME BAR                                  | D(ch ve                                                                      | VE MAY BAY DIEN TU                                                                                                    |
| 1                                                          | Nhà cung cấp                                                                 | VIETJET AIR                                                                                                    |
|                                                            | MB KH/SŠ DT/SŠ HD                                                            | 20357518                                                                                                    |
|                                                            | 55 tên                                                                       | 386.900,00                                                                                                    |
|                                                            | Số tiên bằng chữ                                                             | ba trăm tám mươi sáu nghin chín trăm                                                                                                    |
|                                                            | Số tiên phí                                                                  | 00,00                                                                                                    |
|                                                            | Số tiần được chiết khẩu                                                      | 00,00                                                                                                    |
|                                                            | OTP ID 6319955                                                               | Oviri lei OTP                                                                                                    |
|                                                            |                                                                              | Tiếp tục Guay lại                                                                                                    |

# Bước 3: Kết thúc

Khách hàng nhận thông báo kết quả giao dịch và email xác nhận Vietjet Air gửi vào địa chỉ mail đã đăng ký.

|                                          | Xin chia, Harringanariink con.vn 📼 🕅                                                                                     |
|------------------------------------------|----------------------------------------------------------------------------------------------------|
| Teo liĝo gili tri biln viling            | Cuỹ khách có Điện mhân một<br>Lân dùng nhập thứ 212 <mark>Chi Sắ</mark> c                                                |
| Tai khoán Ghuyển khoán D                 | yeh vu vay 🛛 Djoh vu thủ 🔹 Thanh toán trực tuyển 🐂 Ták kiện trực tuyển 🔹 Djoh vụ kiểu hồi 👘 Djoh vụ khách hàng 🐂 Bảo mặt |
| Thank todn hóa den Nep t                 | iễn Thanh toán nhanh Thanh toán Quản lý thanh toán Nhật ký<br>hóa đơn tự đùng hóa đơn tự động thanh toán trực tuyển      |
| 4/4/2015 AM 8:45                         | 🛱 Hadline: (04) 39 44 55 65 / 1800 59 5959 (Milin phil) Herding dân sứ được                                              |
| Thông tin sài khoản<br>Lịch sử giao dịch | Nhập thông tin 💿 Xác thực 💽 💽 Kết thức                                                                                   |
| Chuyển khoản nội bộ MSB                  | Thinh công                                                                                                    |
| Thanh toán hóa đơn                       | <b>•</b>                                                                                                    |
| Nap tile                                 |                                                                                                    |
| Nhận tiên                                |                                                                                                    |
|                                          | Girl Email Chia ee FB Kåt thue                                                                                           |

- 5. Khách hàng thanh toán trên kênh Internetbanking của SHB
- Điều kiện sử dụng dịch vụ:
- Khách hàng có tài khoản tiền gửi tại SHB
- Đã đăng ký dịch vụ Internetbanking của ngân hàng
- Các bước thực hiện giao dịch:

Khách hàng truy cập vào trang web <u>https://ibanking.shb.com.vn/</u> và thực hiện đăng nhập (nhập Tên truy cập; Mật khẩu ; Mã bảo vệ)

| <b>SHB</b>                                                                                        | Hotline<br>1800.5888.56<br>www.shb.com.vn                                                                                                    |
|---------------------------------------------------------------------------------------------------|----------------------------------------------------------------------------------------------------|
| DĂNG NHẬP HỆ THỐNG<br>Mã khách hàng<br>Mật khẩu<br>Mã bảo vệ (mã đưới đây)<br>5D6VVX<br>Dăng nhập | <ul> <li>Hướng dẫn đăng nhập</li> <li>Quên mật khẩu đăng nhập</li> <li>Các khải niêm cần nhớ khi sử dung SHB eBanking</li> <li>Khuyến cáo bảo mật</li> <li>Hỗ trợ trực tuyến</li> </ul> |

Các bước Thanh toán hóa đơn được thực hiện như sau:

#### Bước 1: Nhập thông tin

Tại menu khách hàng chọn Thanh toán trả sau, khách hàng thực hiện:

- Chọn tài khoản nguồn
- Chọn Dịch vụ: Vé online
- Chọn nhà cung cấp dịch vụ: Vietjet Air
- Nhập Mã thanh toán: Mã số vé

Nhấn Đồng ý để truy vấn thông tin mã đặt vé. Hệ thống truy xuất và hiển thị thông tn liên quan:

| ài khoản thanh toán  |                                                                                                    |
|----------------------|----------------------------------------------------------------------------------------------------|
| Tài khoản thanh toán | 1001294225-TIỀN GỨI THANH TOÁN - CÁ NHÂN 🔻 (Số dư khả dụng: 706,942 VND )                                     |
| hông tin dịch vụ     |                                                                                                    |
| Dịch vụ trả sau      | Vé online                                                                                                    |
| Nhà cung cấp         | VietJet Air                                                                                                   |
| Mã thanh toán        | 20293763                                                                                                    |
| Thông tin bố sung    | NAME:SMARTLINK TEST;FLIGHT:VJ620;DEST:Ho Chi Minh - Da Nang;DATE:16/09/2015<br>05:30;EXPDATE:01/04/2015 16:01 |
| Số tiền thanh toán   | 496,900 VND                                                                                                   |
| 1ật khẩu giao dịch   |                                                                                                    |
| Mật khẩu giao dịch   |                                                                                                    |
| Mã bảo vệ            | (Nhập vào chuỗi kí tự trong hình bên dưới)                                                                    |
|                      | 452X3G                                                                                                    |

Bước 2: Khách hàng kiểm tra lại thông tin, thực hiện xác thực giao dịch thanh toán

Khách hàng nhập mật khẩu giao dịch; Mã bảo vệ

→ Chọn Thanh toán để tiếp tục thực hiện giao dịch

| THANH TOÁN TRẢ SAU   |                                                                                                    |
|----------------------|----------------------------------------------------------------------------------------------------|
| Tài khoản thanh toán |                                                                                                    |
| Tài khoản thanh toán | 1001294225-TIỀN GỬI THANH TOÁN - CÁ NHÂN 🔻 (Số dư khả dụng: 706,942 VND )                                     |
| Thông tin dịch vụ    |                                                                                                    |
| Dịch vụ trả sau      | Vé online                                                                                                    |
| Nhà cung cấp         | VietJet Air                                                                                                   |
| Mã thanh toán        | 20293763                                                                                                    |
| Thông tin bố sung    | NAME:SMARTLINK TEST;FLIGHT:VJ620;DEST:Ho Chi Minh - Da Nang;DATE:16/09/2015<br>05:30;EXPDATE:01/04/2015 16:01 |
| Số tiền thanh toán   | 496,900 VND                                                                                                   |
| Mật khẩu giao dịch   |                                                                                                    |
| Mật khẩu giao dịch   |                                                                                                    |
| Mã bảo vệ            | (Nhập vào chuỗi kí tự trong hình bên dưới)                                                                    |
|                      | <i>452X3</i> G                                                                                                |
|                      | Thanh toán Hủy bỏ                                                                                             |

Tại trang tiếp theo, khách hàng nhập **Mã xác thực SMS** để xác thực giao dịch.

| THANH TOÀN TRÀ SAU   |                                                                            |          |
|----------------------|----------------------------------------------------------------------------|----------|
| Thông tin giao dịch  |                                                                            |          |
| Mã giao dịch         | GD002677800                                                                |          |
| Tài khoản thanh toán | 1001294225                                                                 |          |
| Dịch vụ trả sau      | Ve online                                                                  |          |
| Nhà cung cấp         | VietJet Air                                                                |          |
| Mã thanh toán        | 20293763                                                                   |          |
| Số tiền thanh toán   | 562,900 VND                                                                |          |
| Nội dung             | PAYMENT PP Thanh toan tra sau NCC: Viet Jet Air, MG: 562900, MHD: 20293763 |          |
| Xác nhận giao dịch   |                                                                            |          |
| Mã xác thực SMS      | 3H5U2S<br>(Mã xác thực SMS được gửi vào điện thoại di động của quý khách)  |          |
| Thời gian còn lại    | 202 giây                                                                   |          |
|                      | Xác nhậ                                                                    | n Hủy bỏ |

## Bước 3: Kết thúc

Khách hàng nhận thông báo kết quả giao dịch và email xác nhận Vietjet Air gửi vào địa chỉ mail đã đăng ký.

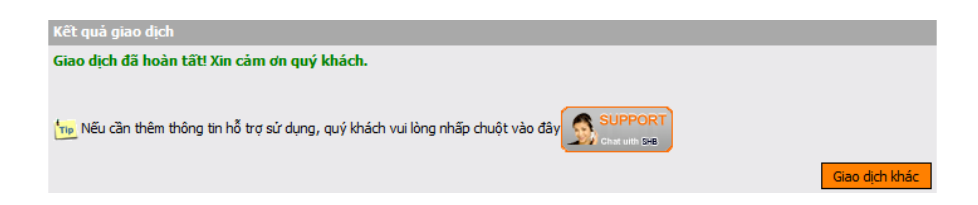